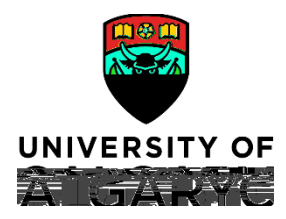

## Step 1: Access Your Timesheet

- From the myUofC portal, click All about me.
  Under the My job header, click Report time.

Your timesheet is displayed.

| Select Another Timesheet |                     |                   |             |                             |             |                             |
|--------------------------|---------------------|-------------------|-------------|-----------------------------|-------------|-----------------------------|
| *View By Calendar Period | ~                   |                   | Previo      | us Peric <mark>2b.</mark> I | lext Period |                             |
| *Date 2016/06 28. 🛛 🛐 🍫  |                     |                   |             |                             |             |                             |
|                          | Reported Hours_0.00 |                   |             |                             |             |                             |
| 1.                       |                     |                   |             |                             |             |                             |
|                          |                     | a data da ante    |             |                             |             |                             |
| Thus Fri Cot Cun         | Mon Tuo Wod         |                   | Wed         | Fri Q                       | at Cun      | Mon Tug Wod.                |
| 1105 2005 3005 ANDS      | 365 G65 265         | 2015 <b>90</b> 15 | NERES INTER | 1255 100                    | s news n    | ista de sublimenta españoli |
|                          |                     |                   |             |                             |             |                             |

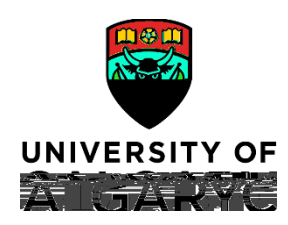

## Step 3: Enter Hours to Report

1. Enter the hours you are reporting for each applicable date for the chosen time period. These hours should match and align with your normal working schedule.

|            | - ***-*     | - C         | 204010      | 0104 M.     | ъл<br>Пръ | 1.44       | . ÷÷:      | agent in the | 5 (D. 1    | 17 <b>3</b> 31 1 | 17.55      | inter de la companya de la companya de la company<br>Na companya de la companya de la companya de la companya de la companya de la companya de la companya de la comp | io ing     | Ø          |             |   |
|------------|-------------|-------------|-------------|-------------|-----------|------------|------------|--------------|------------|------------------|------------|----------------------------------------------------------------------------------------------------|------------|------------|-------------|---|
| Sat<br>1/6 | Sun<br>12/6 | Mon<br>13/6 | Tue<br>14/6 | Wed<br>15/6 | W         | /ed<br>1/6 | Thu<br>2/6 | Fri<br>3/6   | Sat<br>4/6 | Sun<br>5/6       | Mon<br>6/6 | Tue<br>7/6                                                                                                    | Wed<br>8/6 | Thu<br>9/6 | Fri<br>10/6 | 1 |
|            |             |             |             |             | 1. (      |            |            |              |            |                  | 7          | 7                                                                                                    | 7          | 7          | 7           |   |
|            |             |             |             |             |           |            |            |              |            |                  |            |                                                                                                    |            |            |             |   |
|            |             |             |             |             |           |            |            |              |            |                  |            |                                                                                                    |            |            |             |   |

## Step 4: Choose Time Reporting Code

- 1. Under the **Time Reporting Code** column, click the **dropdown arrow**.
- 2. Choose the <u>SIC Sick Leave</u> from the drop-down menu.
  - Do not select other sick leave time code options (S100, S70, etc.).
  - The system will automatically update the timesheet with the relevant sick code, based on your sick leave balance, after the overnight processes have been run.

Note:

The Time Reporting Code you choose is applied to

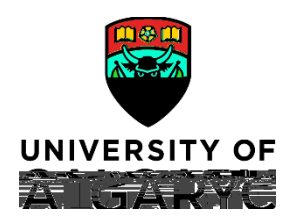

# **Quick Reference Guide**

#### Step 6: Submit Your Timesheet

- 1. Click **Submit**. The Timesheet Submit Confirmation screen is displayed.
- 2. Click OK.

You are returned to your timesheet and the submission process is complete.

|                           |                 | S       | ubmit   |      |          |         |            |        |  |
|---------------------------|-----------------|---------|---------|------|----------|---------|------------|--------|--|
| Times<br>Subr             | sheet<br>nit Co | naita   | ation   | _    |          |         |            |        |  |
| ×                         | The Sub         | mit was | success | ful. |          |         |            |        |  |
| /µ26,205<br><b>C</b> []2. | -15 is sh       | กิทสาร  | -       | 186% | -Jārītās | 1000000 | find of 20 | 005025 |  |
|                           |                 |         |         |      |          |         |            |        |  |

NOTE: When entering **SIC** – **Sick Leave** hours on a designated Stat holiday the following soft warning message will appear. This is a system-generated message which **does not apply to sick leave** and you will need to select 'OK' before being able to submit the time entered.

|                              |                  |            | nenga a 2000 (1979) na ang atao<br>1951 (1979) (1956) na ang atao (1988) (19<br>1965 (1979) (1976) na ang atao (1976) |                                  | Robert Z.                   | noncliex Dads                           | "Driardhjelde                                           |     |
|------------------------------|------------------|------------|----------------------------------------------------------------------------------------------------|----------------------------------|-----------------------------|-----------------------------------------|---------------------------------------------------------|-----|
|                              |                  |            |                                                                                                    |                                  | 1000 C 1400                 |                                         |                                                         |     |
|                              |                  | S          | Submit                                                                                                    |                                  |                             |                                         |                                                         |     |
|                              |                  | Reported   | Time Status Balances                                                                                                  |                                  |                             |                                         |                                                         |     |
|                              | Reported Tir     | ne Status  | 11 - 1                                                                                                    | Personalize Fin                  | d 🚇 🛄 1 of 1                | 1 m · · · · · · · · · · · · · · · · · · |                                                         |     |
|                              | Date             | Total TRC- | Description                                                                                                    | Sched Hrs                        | Comments                    |                                         |                                                         |     |
|                              |                  | 0.000000   |                                                                                                    |                                  | Warning 2023-02-20 is sch   | neduled as a holiday (13504             | i,3003)                                                 |     |
| nma seese Conseted Time-ap-r | Return to Select | Employee   | Bonasted Date is schod⊞led.e                                                                                          | a Allelidari Prace AK te Savatba | Poported Time and seture to | Timeshoot 2000, Rease con               | ool to child the tot and a consist of the series of the | 144 |
|                              |                  |            |                                                                                                    | OK Cancel                        | 10-                         |                                         | lu .                                                    |     |
|                              |                  |            |                                                                                                    |                                  | 1                           |                                         |                                                         |     |

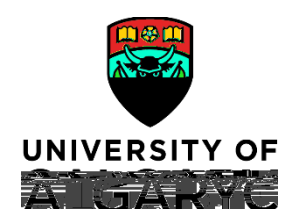

## **Quick Reference Guide**

## Sick Time Coding Guidelines During an Approved Extended Sick Leave (Sick Leave)

### Holidays

All days designated as a paid holiday must be coded as a Sick (SIC – Sick Leave):

| Holiday                                                  | Time Coding                               |
|----------------------------------------------------------|-------------------------------------------|
| Statutory Holiday                                        | Code full day as SIC – Sick Leave         |
| University Closure (ex. Holiday Closure December 27-31)* | Code all closure days as SIC – Sick Leave |
| Stampede ½ Day                                           | Not eligible                              |

\* If full or gradual return to work has not occurred prior to the holiday closure

#### Vacation

Employees on sick leave are not eligible to code Vacation (VAC), unless approved by the manager prior to the sick leave.

If vacation was scheduled prior to the established sick leave and the employee is physically able to take the vacation, it may be coded as VAC for the pre-approved days.

## **Appointments and Special Leaves**

Employees on sick leave are not eligible to code appointment time (APT).

Employees on sick leave are not eligible to code special leave time (Personal Leave Days (PLD), Family Illness (FAM), etc.). *Exceptions for bereavement may be permitted with manager approval.* 

## Flexible Work Arrangement Program (MaPS)

Maps employees who work a flexible work arrangement schedule must code sick hours according to this work schedule.

x Example: code SIC – Sick Leave for 7.75 hours each work day, do not code SIC on scheduled flex day off.

Policy Reference Guides

- x AUPE Collective Agreement Articles 28-31
- x MaPS Terms and Conditions